# 施設予約について(概要)

2024/08/28

施設予約プラグインとは、名前の通り施設の予約を作成できるプラグインです。 会議室や設備の予約で使用します。

※見た目はカレンダープラグインと似ていますが、まったく違うプラグインです。また、通常のカレンダープラグインと連携することもできません。

## 1. システム管理者による施設の登録とカテゴリ設定や項目 セットの設定

管理者権限をもつアカウントは、事前に管理者メニューの「施設管理」から以下の項目を設定する必要があ ります。

| 施設登録     | 新たに施設を登録します。                                                                       |
|----------|------------------------------------------------------------------------------------|
| 施設カテゴリ設定 | 施設のカテゴリを設定します。<br>例:「本館」、「別館」 や 「屋内」、「屋外」など                                        |
| 項目セット    | 予約登録時の項目をまとめたセットを登録します。<br>例:「件名」、「登録者」、「詳細」などのカレンダーに登録する項目<br>複数のセットを作成することが可能です。 |

## 2. 施設予約プラグインを設定する

「プラグイン追加」から「施設予約プラグイン」を追加します。

初期設定が完了すると、施設予約専用のカレンダーが表示されます。

予約カレンダーは施設ごとに表示します、1ページに複数の予約カレンダーを設置することが可能です。

その際、それぞれの施設ごとの予約カレンダーを別々のフレームで表示したり、1つのフレームの中に複数 の予約カレンダーを表示させる、あるいは切り替えて表示させることも可能です。

※通常のカレンダープラグインでは、1つのフレームの中に複数のカレンダーを設置したり、切り替えたりすることはでません。

### 例1:1つのフレームに複数の予約カレンダー

|           |     |            |              |    |       |               |    |     |   |    |   | 月  | 週 |
|-----------|-----|------------|--------------|----|-------|---------------|----|-----|---|----|---|----|---|
| <施設       | 1>詳 | 衙          |              |    | 3 202 | 4年 <b>8</b> 月 | ∃⊘ | 今月へ |   |    |   |    |   |
| E         | 3   | 月          | 1            | y  | e     | 水             | ¢  | 7   | k | ž  | È | đ  | = |
| 28        | +   | 29         | +            | 30 | +     | 31            | +  | 1   | + | 2  | + | 3  | + |
| 4         | +   | 5          | +            | 6  | +     | 7             | +  | 8   | + | 9  | + | 10 | + |
| 11<br>山の日 | +   | 12<br>振替休日 | +<br>1 (山の日) | 13 | +     | 14            | +  | 15  | + | 16 | + | 17 | + |
| 18        | +   | 19         | +            | 20 | +     | 21            | +  | 22  | + | 23 | + | 24 | + |
| 25        | +   | 26         | +            | 27 | +     | 28            | +  | 29  | + | 30 | + | 31 | + |
| <施設       | 2>詳 | 細          |              |    |       |               |    |     |   |    |   |    |   |
| E         | 3   | 月          | 1            | ų  | e     | 水             | c  | 7   | k | Å  | È | đ  | = |
| 28        | +   | 29         | +            | 30 | +     | 31            | +  | 1   | + | 2  | + | 3  | + |
| 4         | +   | 5          | +            | 6  | +     | 7             | +  | 8   | + | 9  | + | 10 | + |
| 11<br>山の日 | +   | 12<br>振替休日 | +<br>1 (山の日) | 13 | +     | 14            | +  | 15  | + | 16 | + | 17 | + |
| 18        | +   | 19         | +            | 20 | +     | 21            | +  | 22  | + | 23 | + | 24 | + |
| 25        | +   | 26         | +            | 27 | +     | 28            | +  | 29  | + | 30 | + | 31 | + |

例2:予約カレンダーを切り替えて表示

| 施設予約テスト 施設予約 𝔗 ヘ ∨ ✿ |           |            |              |    |   |    |     |    |    |    |   |    |   |
|----------------------|-----------|------------|--------------|----|---|----|-----|----|----|----|---|----|---|
|                      |           |            |              |    |   |    |     |    |    |    |   | 月  | 週 |
|                      |           |            |              |    |   |    |     |    |    |    |   |    |   |
| テスト<br>施設            | ・カテゴ<br>1 | שׂ<br>ש    | 3            | ý  | ĸ | 水  | t i | 木  | τ. | 1  | 金 | =  | E |
| 施設                   | 2         | 9          | +            | 30 | + | 31 | +   | 1  | +  | 2  | + | 3  | + |
| 4                    | +         | 5          | +            | 6  | + | 7  | +   | 8  | +  | 9  | + | 10 | + |
| 11<br>山の日            | +         | 12<br>振替休E | +<br>日 (山の日) | 13 | + | 14 | +   | 15 | +  | 16 | + | 17 | + |
| 18                   | +         | 19         | +            | 20 | + | 21 | +   | 22 | +  | 23 | + | 24 | + |
| 25                   | +         | 26         | +            | 27 | + | 28 | +   | 29 | +  | 30 | + | 31 | + |

# 3. 施設予約カレンダーに予約を入れるには

通常のカレンダーと同様、施設予約カレンダーに予約を入れるには編集者以上の権限が必要です。 さらに、管理者がフレームごとに「権限設定」から「投稿できる」権限を付与する必要があります。 ※カレンダーごとではなく、フレームごとの設定です。

| 施設予約テスト    |                  | 施設予約 🔗 へ 🗸 🌣          |  |  |  |  |
|------------|------------------|-----------------------|--|--|--|--|
| 施設設定設定変更   | 新規作成 表示設定 選択 権限認 | 定 メール設定 フレーム編集 フレーム削除 |  |  |  |  |
|            | 投稿               | 承認                    |  |  |  |  |
| モデレータ      | ○ 投稿できる          | □ 承認が必要               |  |  |  |  |
| 編集者        | ☑投稿できる           | ○ 承認が必要               |  |  |  |  |
| ★キャンセル ▼更新 |                  |                       |  |  |  |  |

このように、あらかじめ「権限設定」の項目から編集者に「投稿できる」権限を付与しておきます。

### 3-1. 実際に予約を入れるには

編集権限以上をもつアカウントでログインすると、施設の予約を入れる事ができます。

予約できる項目は、システム管理者が「項目セット」で設定した項目内容になります。

それに対して、施設予約カレンダーは「繰り返し」という項目があり、この機能を利用すれば期間中の予約が一度の入力で可能です。

### カレンダーの当該日の「+」を押下すると、次のような画面になります。 キャプションの【】内は管理者メニューからあらかじめ設定しておいたものです。

| 施設予約テン  | スト <b>施設予約 の へ ~ 本</b>                                                                                 |
|---------|----------------------------------------------------------------------------------------------------|
| ● 対象施設( | の予約を登録します。 カレンダー 9/9 の「+」を押下して登録                                                                       |
| 施設名     | 画面を開いた状態<br>施設1                                                                                        |
| 予約日 必須  | 2024-09-09                                                                                             |
| 予約時間 🜌  | 15:00       16:00       終日(利用時間帯で)         【利用時間】09:00 ~ 18:00       ※ 予約終了時間の 00:00 は 24:00 に自動変換します。 |
| 繰り返し    | なし ◆                                                                                                   |
| 件名 必須   |                                                                                                    |
| 予約会場。必須 | ○ 大会議場 ○ 会議室A ○ 会議室B ○ 会議室C                                                                            |
| 予約者 必須  |                                                                                                    |
| 備考      |                                                                                                    |

#### 「9月9日~5日間 毎日9時~11時まで自治会会議で会議室Aを予約」という情報を入力し、さらに必要なら 備考欄なども入力します。

| 施設名       | 施設1                                                                                                    |
|-----------|----------------------------------------------------------------------------------------------------|
| 予約日 必須    | 2024-09-09                                                                                                    |
|           | 【利用曜日】 平日                                                                                                    |
| 予約時間 必須   | 09:00 11:00 (終日(利用時間帯で)                                                                                                    |
|           | (利用時間) 09:00 ~ 18:00<br>※ 予約終了時間の 00:00 は 24:00 に自動変換します。                                                                                                    |
| 繰り返し      | 毎日 ◆                                                                                                    |
| 繰り返し間隔    | 1日 ・ ごと                                                                                                    |
| 繰り返し終了    | <ul> <li>● 指定の回数後</li> <li>5</li> <li>回</li> <li>○ 指定日</li> <li><b>首</b> 指定日」設定も可能</li> </ul>                                                                                                    |
| 件名 刻氣     | 自治会会議                                                                                                    |
| 予約会場。2017 | ○ 大会議場 💿 会議室A ○ 会議室B ○ 会議室C                                                                                                    |
| 予約者 必須    | 管理者                                                                                                    |
| 備考        | ☆ み I U S X <sub>2</sub> X <sup>2</sup> 16px ∨ 段落 ∨                                                                                                    |
|           | $\underline{\mathbf{A}}  \checkmark  \underline{\mathbf{Z}}  \lor  \boxed{\mathbf{I}_{\mathbf{x}}}  \underline{\mathbf{I}_{\mathbf{x}}}  \underline{\mathbf{I}_{$ |
|           | 8 12 10 1                                                                                                    |
|           | これはテストです。                                                                                                    |
|           |                                                                                                    |

以上を入力し、 \* 登録確定 ボタンを押下すると登録が完了します。

|            | <b>③</b> 2024年 <b>9</b> 月 <b>》</b> <del>今月</del> ▲ |                               |                  |                              |             |                              |             |                            |                          |                            |                          |    |   |
|------------|----------------------------------------------------|-------------------------------|------------------|------------------------------|-------------|------------------------------|-------------|----------------------------|--------------------------|----------------------------|--------------------------|----|---|
| 施設1        | 施設1 🗸 詳細                                           |                               |                  |                              |             |                              |             |                            |                          |                            |                          |    |   |
| B          |                                                    | 月                             |                  | 火                            | t i         | 7                            | k           | 7                          | ¥                        | ź                          | 金                        | В  | E |
| 1          | +                                                  | 2                             | +                | 3                            | +           | 4                            | +           | 5                          | +                        | 6                          | +                        | 7  | + |
| 8          | +                                                  | <b>9</b><br>09:00~11:<br>治会会議 | <b>十</b><br>00 自 | <b>10</b><br>09:00~1<br>治会会講 | ╋<br>1:00 自 | <b>11</b><br>09:00~1<br>治会会調 | ╋<br>1:00 自 | <b>12</b><br>09:00~<br>治会会 | <b>十</b><br>11:00 自<br>議 | <b>13</b><br>09:00~<br>治会会 | <b>十</b><br>11:00 自<br>議 | 14 | + |
| 15         | +                                                  | 16<br>敬老の日                    | +                | 17                           | +           | 18                           | +           | 19                         | +                        | 20                         | +                        | 21 | + |
| 22<br>秋分の日 | +                                                  | 23<br>振替休日(                   | +<br>秋分の日        | 24                           | +           | 25                           | +           | 26                         | +                        | 27                         | +                        | 28 | + |
| 29         | +                                                  | 30                            | +                | 1                            | +           | 2                            | +           | 3                          | +                        | 4                          | +                        | 5  | + |
|            |                                                    |                               |                  |                              |             |                              |             |                            |                          |                            |                          |    |   |

### 3-2. 予約の詳細確認と修正、削除

3-2-1. 予約の詳細確認

予約の詳細確認は特にアカウント権限は必要なく、そのページを閲覧することができれば誰でも確認することができます。

詳細を確認するには、確認したい予約を押下します。

| 2                                 | 3                                  | 4                                              | 5                                  |
|-----------------------------------|------------------------------------|------------------------------------------------|------------------------------------|
| <b>9</b><br>09:00~11:00 自<br>治会会議 | <b>10</b><br>09:00~11:00 自<br>治会会議 | <b>11</b><br>09:00~11:00 自<br>治 <del>会会議</del> | <b>12</b><br>09:00~11:00 自<br>治会会議 |
| 16<br>敬老の日                        | 17                                 | 18                                             | 19                                 |

すると詳細画面が開きます。

| 予約詳細(加 | 拖設1)               |
|--------|--------------------|
| 利用日    | 2024年9月9日 (月)      |
| 利用時間   | 09:00 ~ 11:00      |
| 繰り返し   | 毎日<br>5回まで         |
| 件名     | 自治会会議              |
| 予約会場   | 会議室A               |
| 予約日    | 2024-8-28 14:32:21 |
| 予約者    | 管理者                |
| 備考     | これはテストです。          |
|        | したい場合は、ここ          |
| ×閉じる   | を<br>押ト            |

| テスト <b>2</b> |                     |  |
|--------------|---------------------|--|
| 施設名          | 施設1                 |  |
| 利用日          | 2024年9月9日 (月)       |  |
| 利用時間         | 09:00 ~ 11:00       |  |
| 繰り返し         | 毎日<br>5回まで          |  |
| 件名           | 自治会会議               |  |
| 予約会場         | 会議室A                |  |
| 予約日          | 2024-08-28 14:32:21 |  |
| 予約者          | 管理者                 |  |
| 備考           | これはテストです。           |  |
|              |                     |  |
|              |                     |  |

さらに詳細を確認したい場合は、その画面の「詳細>」を押下します。

3-2-2. 予約の修正と削除

予約の修正や削除をする場合は、権限のあるアカウントでログインし、修正や削除をしたい日付の予約を 押下します。

「編集」や「削除」のボタンがありますので、必要なボタンを押下します。

| 備考           | これはテストです。 |     |       |  |  |  |  |  |
|--------------|-----------|-----|-------|--|--|--|--|--|
| <b>×</b> 閉じる | ☑ 編集 ▼    | 詳細> | ∎削除 ▼ |  |  |  |  |  |

その際、通常のカレンダーと違って、「この日のみ」「この日以降」「全て」の選択肢が表示されますので、該当する項目を選択して編集や削除を行います。

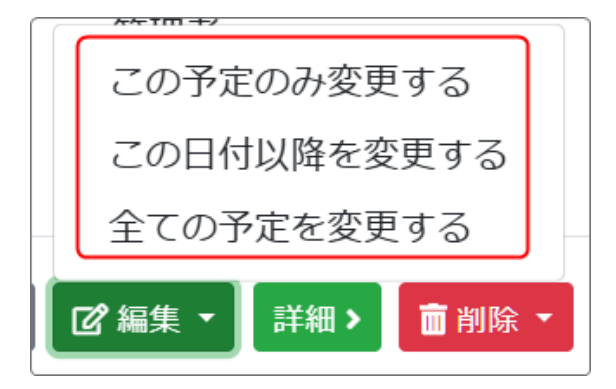

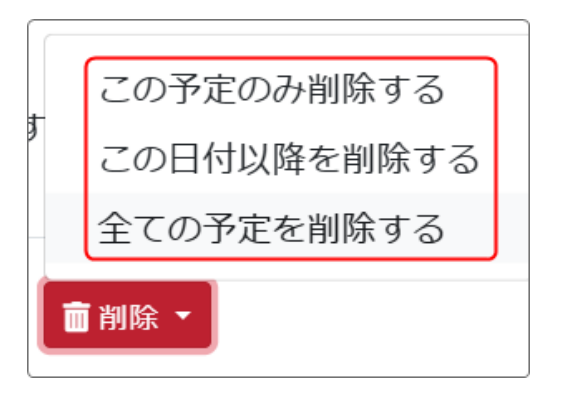